# Perbandingan Kinerja ION-DTN Dan IBR-DTN Menggunakan Raspberry Pi Sebagai Router Delay Tolerant Network

#### Ewi Ismaredah , Oktaf Briliant Kharisma, Ahmad Faizal, Mulyono,Dian Mursyitah, Hasdi Radiles, Teguh Wibowo

Universitas Islam Negeri Sultan Syarif Riau

e-mail: ewi.ismaredah@uin-suska.ac.id, ahmad.faizal@uin-suska.ac.id, dmursyitah@uin-suska.ac.id

#### Abstrak

Pada saat ini Internet merupakan suatu kebutuhan. Hampir semua orang menggunakan Internet dalam kegiatan sehari-hari seperti mengirim file ke suatu tempat yang jauh untuk kepentingan pekerjaan. Namun tidak semua tempat memiliki akses yang memadai untuk akses Internet, sehingga pengiriman file terhambat. Terhambatnya pengiriman yang disebabkan oleh akses Internet yang tidak memadai dikarenakan protokol Internet yang umum digunakan seperti TCP/IP tidak dapat mengirimkan file dengan waktu tunda (delay) yang tinggi, tetapi, dengan adanya DTN (Delay Tolerant Network) Internet bukan lagi suatu hal yang tidak mungkin karena DTN merupakan protokol jaringan menyediakan konektivitas Internet yang kurang memadai. karena DTN mempunyai kelebihan dapat mengirim file dalam kondisi intermitten connectivity dan non-intermitten connectivity dan mempunyai bundle pada layer sehingga saat koneksi putus dan tersambung kembali proses pengiriman file dapat dilanjutkan tanpa mengulang proses dari awal dan tanpa ada file yang di buang. Raspberry Pi merupakan device yang mempunyai bentuk cukup kecil Sehingga dapat dibawa dengan mudah. Pengujian pengiriman file dilakukan dengan jeda. Pengujian pertama dilakukan dengan mengirim file dari host 1 ke host 2 melalui DTN-Mules dengan jumlah 1000 file, pengiriman kedua dengan jumlah 2000 file, pengiriman ketiga dengan jumlah 3000 file, pengiriman keempat dengan jumlah 4000 file dan pengiriman kelima dengan jumlah 5000 file. File tersebut sampai pada host 2 dengan persentase packet loss sebesar 0%, karena dalam praktiknya file sebelum dikirim telah digenerate MD5 sehingga menghasilkan MD5 hash. Dan pada saat sampai pada host 2, file di-generate ulang dan dibandingkan dengan MD5 sebelum dikirim, dan hasilnya 100% file yang diterima tidak ada yang hilang dan tidak ada file yang rusak. semuafile yang yang kirim diuji dengan software DTN yaitu IBR-DTN dan ION DTN.

Kata Kunci : Internet, DTN, ION-DTN, IBR-DTN, Raspberry Pi

#### Abstract

At this time the Internet is a necessity. Almost everyone uses the Internet in daily activities such as sending files to a some place for work purposes. However, not all places have adequate access to Internet access, so file transmission is hampered. Delivery delays caused by inadequate Internet access due to commonly used Internet protocols such as TCP / IP that cannot send files with a high delay, however, with the presence of the DTN (Delay Tolerant Network) the Internet is no longer impossible because DTN is a network protocol that provides inadequate Internet connectivity. because DTN has the advantage of being able to send files in intermittent connectivity and non-intermittent connectivity and has a bundle at the layer so that when the connection is lost and reconnected the file transfer process can be continued without repeating the process from the beginning and without having any files removed. Raspberry Pi is a device that has a fairly small shape. So it can be carried easily. File sending testing is done by pausing. The first test is done by sending files from host 1 to host 2 via DTN-Mules with a total of 1000 files, a second sending with 2000 files, a third sending with 3000 files, a fourth sending with 4000 files and a fifth sending with 5000 files. The file arrives at host 2 with a packet loss percentage of 0%, because in practice the file before it has been generated has been MD5 generated so that it produces MD5 hashes. And when it arrives at host 2, the file is re-generated and compared with MD5 before sending, and the result is that 100% of the files received are not missing and no damaged files. all files sent are tested with DTN software, i.e. IBR-DTN and ION DTN.

Keyword: Internet, DTN, ION-DTN, IBR-DTN, Raspberry Pi

#### 1. Pendahuluan

Hampir semua orang menggunakan Internet dalam kegiatan sehari-hari seperti mengirim *file* ke suatu tempat yang jauh untuk kepentingan pekerjaan. Namun tidak semua tempat memiliki akses yang memadai untuk akses Internet, sehingga pengiriman *file* terhambat. Terhambatnya pengiriman yang disebabkan oleh akses Internet yang tidak memadai dikarenakan protokol Internet yang umum digunakan seperti TCP/IP tidak dapat mengirimkan *file* dengan waktu tunda (*delay*) yang tinggi.

Delay Tolerant Network (DTN) merupakan protokol jaringan yang menyediakan solusi untuk pengguna Internet yang memiliki konektivitasInternet yang kurang memadai.DTN tidak

mengutamakan unsur *quality of servive* seperti *delay* yang rendah dan *packet loss* yang kecil, namun DTN mengutamakan pengiriman *file* tanpa menyebabkan kerusakan *file*. DTN terdiri dari *node*pengirim, *node*- DTN *router* dan *node* penerima.Pembangunan jaringan DTN yang mudah membuat jaringan DTN banyak dikembangkan oleh peneliti.(Fall dan Kevin. 2003).

Pada penelitian sebelumnya tentang Pengembangan Sistem Aplikasi Pengiriman Data Daerah Terpencil Berbasis Delay Tolerant Network menjelaskan tentang pengembangan pengiriman data di daerah terpencil menggunakan jaringan DTN.Pengiriman dilakukan dengan metode store and forward menggunakan kurir digital berupa laptop sebagai DTN router. Hal ini memiliki kelemahan yaitu biaya router yang mahal karena router yang digunakan adalah laptop.Namun sistem ini sangat userfriendly untuk mengirim data dari Tepat pemungutan suara (TPS)(Siswanti, 2013).

Penelitian selanjutnya meneliti tentang *Impelentasi Interplanetary* Overlay Network Pada Delay Tolerant Network Sebagai Jaringan Transmisi Dalam Percarian Korban Bencana Alam.Penelitian ini menggunakan Raspberry pi 3 dengan menggunakan drone sebagai DTN mule dan dua *client* menggunakan PC. Hal ini memudahkan dalam mentransmisi data dari *client* ke DTN-Mule, Dalam pengujian data yang dikirim tidak sepenuhnya terkirim namun *throughput* yang dihasilkan dari dua kali pengujian adalah dibawah 80 ms. Dan dalam rancang bangun jaringan DTN tersebutmemerlukan biaya yang cukup mahal karena menggunakan *drone* dan *drone* ini memiliki batas jangkauan, sehingga tidak dapat menjangkau area yang sangat jauh. Namun kelebihan dari sistem ini adalah mudah dikembangkan dan dapat menjangkau area yang tidak dapat ditempuh menggunakan jalur darat.(Runi, 2017).

`Dari beberapa penelitian diatas, untuk membangun sebuah DTN menggunakan komputer memakan biaya yang cukup mahal dan susunan yang kompleks memerlukan waktu yang lama dalam pembangunan sistem, pemeliharaan sistem dan perbaikan sistem apabila terjadi masalah. Raspberry pi merupakan komputer mini model terbaru yang memberikan solusi dari beberapa penelitian diatas. Raspberry pi memiliki harga yang murah dibandingkan komputer, memiliki ukuran yang kecil dan mudah dikembangkan seperti energi listrik yang dapat diubah menggunakan baterai sehingga apabila terjadi gangguan listrik maka sistem masih dapat berjalan. Maka dari pernyataan diatas, penulis ingin membuat jaringan DTN yang rendah konsumsi listrik, hemat biaya, susunan jaringan yang simpel sehingga mudah dalam perawatannya dan perbaikan apabila terjadi masalahpada Raspberry pi. Dalam menggunakan protokol DTN, semua proses dilakukan menggunakan software DTN. Software tersebut berguna untuk memanajemen bundel yang akan dikirimkan kepada destinasi. Terdapat beberapa software yang digunakan untuk menjalankan protokol DTN diantara-Nya ION-DTN dan IBR-DTN.Kedua software tersebut merupakan software yang umum digunakan untuk menjalankan protokol DTN. Masing masing mempunyai kelebihan dan kekurangan yang berbeda. Maka penulis mengambil judul "Perbandingan Kinerja ION-DTN dan IBR-DTN menggunakan *Raspberry Pi* sebagai *Router Delay* Tolerant Network"

### 2. Perancangan Alur Sistem

Perancangan alur sistem terdiri dari beberapa tahap yang dilalui dari awal pengiriman data sampai data itu sampai pada tujuan. Pada tahap awal adalah melakukan pemasangan sistem operasi pada masing-masing *node*, pada *node* 1 dan *node* 2 dipasang sistem operasi Linux Ubuntu 14.04 pada masing-masing perangkat. Setelah di *install* sistem operasi langkah selanjutnya adalah melakukan pemasangan *software*DTN dan melakukan *setting* pada masing-masing *file* config. Setelah itu melakukan konfigurasi *IPAddress* dan melakukan pengujian koneksi antar *node*. Jika pada pengujian koneksi berhasil terhubung, langkah selanjutnya adalah melakukan *test* pengiriman *file* dan menghitung *Packet loss* dengan menggunakan *software* ION-DTN dan IBR-DTN. Setelah semua dilakukan maka akan mendapatkan hasil yang sesuai. Alur perancangan bisa dilihat pada bentuk *flowchart* pada Gambar berikut :

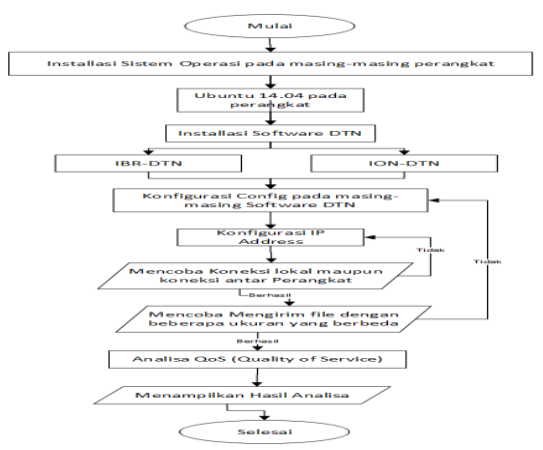

Gambar 1. Perancangan Alur Sistem

## a. Perancangan Perangkat Keras

Pada Gambar 1 adalah perancangan perangkat keras pada sistem yang akan dibangun untuk pengiriman dari *Node 1* ke *Node 2*menggunakanDTN, dalam proses pengiriman dari *Node 1* ke *Node 2*menggunakan alat yang bergerak. dan alat ini dinamakan *DTN-Mule*. Di sini alat yang dipakai sebagai *DTN-Mule* adalah *Rasberry Pi*, *Raspberry Pi* sendiri adalah komputer mini atau minimum sistem yang dapat menjalankan pekerjaan kantor, memutar media dan mengolah program. Didalam proses ini *Node 1* akan mengumpulkan semua data yang akan di kirim ke *node 2*, *DTN-Mule* akan bergerak mendekati *Node 1* dan setelah mendekat dan Node 1 terhubung maka *Node 1* akan melakukan pengiriman data ke *DTN-Mule*, setelah *DTN-Mule* selesai menerima data, *DTN-Mule* akan bergerak menuju atau mendekati *Node 2* untuk melakukan pengiriman data dari *Node 1*. Setelah *DTN-Mule* mendekat, maka otomatis *Node 2* akan melakukan penerimaan data dari *DTN-Mule*.

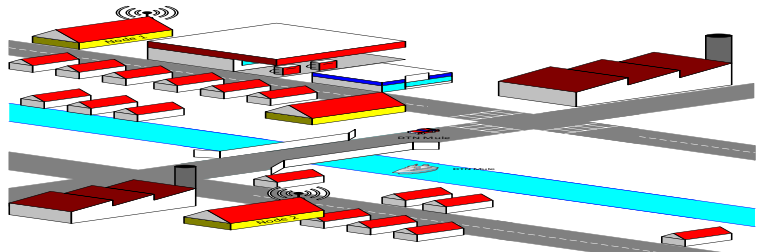

### Gambar 2 Perancangan Perangkat Keras

Pada sistem yang akan dibangun ini yang menjadi sarana pengantaran data adalah alat transportasi, seperti kapal, pesawat, bus, mobil, motor dan sepeda.

### b. Perancangan Perangkat Lunak

Pada penelitian ini metode yang digunakan adalah metode eksperimen. Langkah pertama dari membandingkan kinerja ION-DTN dan IBR-DTN adalah melakukan pengujian pengiriman file. Sebelum membangun jaringan DTN diperlukan rancang bangun jaringan TCP/IP sebagai rancangan awal komputer atau DTN-Mule dalam jaringan DTN. Tahap rancangan bangun jaringan TCP/IP terdiri dari Perancangan jaringan dan konfigurasi IPaddress pada Node dan DTN-Mule. Langkah kedua yaitu instalasi dan konfigurasi IBR-DTN dan ION-DTN. IBR-DTN dan ION-DTN merupakan software yang digunakan untuk menjalankan protokol DTN dan bersifat Open Source. Kedua softwareDTN ini menggunakan protokol TCP/IP untuk Index alamat protokol DTN, IBR-DTN dan ION-DTN berialan di atas sistem operasi Linux Ubuntu 14.04 LTS. Untuk tahapan instalasi software IBR-DTN dan ION-DTN diunduh dari repository melalui terminal Ubuntu. Perintah untuk melakukan download dan installsoftwareDTN dapat dilakukan dengan masukkan perintah melalui terminal Ubuntu. Cara penginstalan software IBR-DTN sedikit berbeda dengan cara penginstalan ION-DTN karena pada Ubuntu belum terdapat repository untuk IBR-DTN, maka dari itu sebelum menginstall IBR-DTN harus memasukkan repository melalui terminal. Setelah softwareDTN diunduh, software tersebut masih mempunyai konfigurasi yang standar dan perlu dikonfigurasi ulang. Konfigurasi ini berupa pemberian alamat protokol DTN pada Node dan

*DTN-Mule*. Langkah terakhir adalah pengukuran *QoS*. Pengukuran *Qos* berupa perhitungan *packet loss* saja karena pada dasarnya DTN merupakan manajemen koneksi yang tidak bergantung pada *delay, throughput dan jitter* Pengukuran *QoS* dilakukan dengan cara mengirim *file*. *File* yang dikirim berupa *file dummy* yang akan dibuat secara acak dan memiliki ukuran yang berbeda serta banyak yang sudah ditentukan sebelumnya.

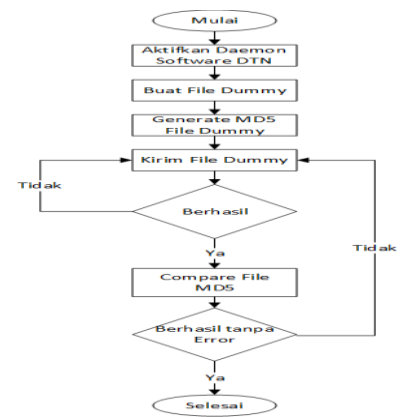

Gambar 3Flowchart Perancangan Software

### 3.1 Rancang BangunJaringan TCP/IP

Tahapan pertama pada penelitian ini adalah rancang bangun jaringan TCP/IP. Pada dasarnya jaringan DTN menggunakan protokol TCP/IP sebagai Index*Node* atau DTN-*Mule* dalam protokol jaringan DTN.Tahap rancang bangun jaringan TCP/IPberupamenentukan rancangan jaringan yang digunakan dan konfigurasi *IPaddress*pada *Node* dan DTN-*Mule*.

Langkah berikutnya adalah konfigurasi IP addresspada Node dan DTN-Mule. Konfigurasi IPaddress pada penelitian ini menggunakan IPv4. Langkah ini merupakan langkah indexNode dan DTN-Mule untuk protokol DTN, karena softwareIBR-DTN dan ION-DTN menggunakan protokol TCP/IP sebagai IndexNode atau DTN-Mule.PadaNode 1 IPaddressyang diberi adalah 192.168.1.102 dengan menggunakan SSID yaituDTN. untuk konfigurasi IP address pada Node 1 dapat dilihat pada Gambar 3.6.

| nnection name: | DTN                 |                |               |
|----------------|---------------------|----------------|---------------|
| eneral Wi-Fi   | Wi-Fi Security      | v4 Settings    | IPv6 Settings |
| Method: Mar    | nual                |                | -             |
| Addresses      |                     |                |               |
| Address        | Netmask             | Gateway        | Add           |
| 192.168.1.102  | 255.255.255.0       | 0.0.0.0        | Delete        |
| DNS servers:   |                     |                |               |
| Search domain  | ns:                 |                |               |
| DHCP client ID | e (                 |                |               |
| 🗌 Require IP   | v4 addressing for t | his connection | n to complete |
|                |                     |                | Routes        |
|                |                     |                |               |
|                |                     | Cancel         | Save          |

Gambar 3.6 Konfigurasi IP addressNode 1

Pada komputer *mule* diberi *IP* address192.168.1.103. Untuk konfigurasi *IPaddress*pada komputer *mule* dapat dilihat pada Gambar 3.7

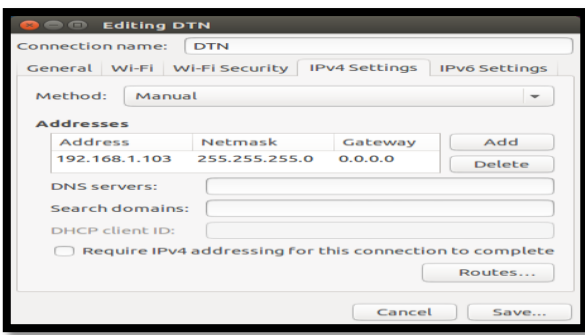

Gambar 4 Konfigurasi IP address pada komputer mule

Pada komputer *mule* diberi IP address192.168.1.104. Untuk konfigurasi *IPaddress* pada komputer *mule* dapat dilihat pada Gambar 5.

| 😕 🗩 🐵 Editing D1                                         | <b>N</b>          |                |               |
|----------------------------------------------------------|-------------------|----------------|---------------|
| Connection name:                                         | DTN               |                |               |
| General Wi-Fi Wi-Fi Security IPv4 Settings IPv6 Settings |                   |                |               |
| Method: Manua                                            | ι                 |                | -             |
| Addresses                                                |                   |                |               |
| Address                                                  | Netmask           | Gateway        | Add           |
| 192.168.1.104                                            | 255.255.255.0     |                | Delete        |
| DNS servers:                                             |                   |                |               |
| Search domains:                                          |                   |                |               |
| DHCP client ID:                                          |                   |                |               |
| Require IPv4                                             | addressing for th | his connection | n to complete |
|                                                          |                   |                | Routes        |
|                                                          |                   | Cancel         | Save          |

Gambar 5 Konfigurasi IP addressNode 2

### 3.2 Instalasi dan Konfigurasi Jaringan DTN

Setelah *IPaddress* berhasil di konfigurasi pada *Node* dan DTN-*Mule*. Langkah selanjutnya adalah melakukan instalasi dan konfigurasi jaringan DTN. Untuk membangun jaringan DTN. Diperlukan software yang dapat menjalankan protokol jaringan DTN, software yang dipakai dalam penelitian ini adalah IBR-DTN dan ION-DTN. Kedua software ini bersifat *Open Source* dan dijalankan dalam sistem operasi Linux Ubuntu 14.04 LTS.

#### 3.6.1 Instalasi dan Konfigurasi IBR-DTN

Dalam tahap instalasi IBR-DTN perlu diketahui bahwa IBR-DTN tidak ada dalam repository Ubuntu jadi perlu dimasukkan secara manualrepository IBR\_DTN pada repository Ubuntu yang ter-install. Langkah untuk memasukkan repository IBR-DTN pada repository Ubuntu dengan cara memasukkan perintah melalui terminal. Adapun perintah yang dimasukkan sebagai berikut "wget -O http://download.opensuse.org/repositories/home:/j\_morgenroth/xUbuntu\_14.04/Release.key | sudo apt-key add – " untuk perintahnya dapat dilihat pada gambar 3.9

Gambar 3.9 Mengunduh key untuk konfigurasi IBR-DTN

Setelah mengunduh*key* untuk memasukkan *repository* Ubuntu langkah selanjutnya adalah memasukkan perintah untuk membuka *list repository* Ubuntu untuk memasukkan URL ke listrepository Ubuntu. Perintah untuk membuka *list* Ubuntu adalah *"sudo gedit /etc/apt/sources.list"* setelah *list* Ubuntu terbuka, masukkan baris berikut ini pada *list repository* Ubuntu *"deb http://download.opensuse.org/repositories/home:/j\_morgenroth/xUbuntu\_14.04 ./" untuk repository ubuntu* dapat dilihat pada gambar 3.10

| 😡 🗇 🐵 sources.list (/etc/apt) - gedit                                                                                                    |
|----------------------------------------------------------------------------------------------------|
| File Edit View Search Tools Documents Help                                                                                                    |
| 🔜 🚞 Open 🔹 🖄 Save   📇   ≼ Undo 🧀   🔏 🏪 🏥   🔍 🛠                                                                                                    |
| sources.list ×                                                                                                    |
| deb http://download.opensuse.org/repositories/home:/j_morgenroth/xUbuntu_14.04 ./                                                                                                    |
| # deb cdrom:[Ubuntu 14.04.5 LTS _Trusty Tahr Release amd64 (20160803)]/ trusty<br>main restricted<br>deb.src.http://archive.ubuntu.com/ubuntu trusty main restricted #Added by software-<br>properties                                                                                              |
| # See http://help.ubuntu.com/community/ubgradeHotes for how to upgrade to<br>memor versions of the distribution.u/ rusty main restricted<br>deb src h/fbi//id.archive.ubuntu.com/ubuntu/ trusty multiverse restricted universe<br>main #Added by software-properties                                |
| ## Major bug fix updates produced after the final release of the<br>## distribution.<br>deb http://id.archive.ubuntu.com/ubuntu/ trusty-updates main restricted<br>deb-src http://id.archive.ubuntu.com/ubuntu/ trusty-updates multiverse restricted<br>universe main #Added by software-properties |
| ## N.B. software from this repository is ENTIRELY UNSUPPORTED by the Ubuntu<br>## team. Also, please note that software in universe WILL NOT receive any                                                                                                    |
| Plain Text + Tab Width: 8 + Ln 1, Col 1 INS                                                                                                    |

Gambar 3.10 memasukkan *list* ke *repository* Ubuntu.

Setelah tahap memasukkan list ke repository Ubuntu selesai tahap selanjutnya adalah melakukan update atau me-refreshrepository dengan memasukkan perintah sebagai berikut "sudo apt-get update". Setelah selesai melakukan update langkah selanjutnya yaitu melakukan instalasi IBR-DTN. Meng-install IBR-DTN dapat dilakukan dengan cara memasukkan perintah berikut pada terminal Ubuntu. "sudo apt-get install ibrdtnd ibrdtn-tools" untuk meng-install IBR-DTN dapat dilihat pada Gambar 3.11

| 👩 🗇 🐵 eteguh@eteguh: /etc                                                                                                    |
|----------------------------------------------------------------------------------------------------|
| Preparing to unpack/ibfdtnd_1.0.1_amd64.deb<br>Unpacking ibrdtnd (1.0.1)<br>Selecting previously unselected package ibrdtn-tools.<br>Preparing to unpack/ibrdtn-tools_1.0.1_amd64.deb<br>Unpacking ibrdtn-tools (1.0.1)<br>Processing triggers for ureadahead (0.100.0-16)<br>Setting UP ibrdtnd (1.0.1)<br>Generating DH parameters, 1024 bit long safe prime, generator 2<br>This is going to take a long time |
| +                                                                                                    |
|                                                                                                    |
| ++.                                                                                                    |
| +                                                                                                    |
| +                                                                                                    |
| +                                                                                                    |
| +                                                                                                    |
| + + +                                                                                                    |
| ++*+*+*                                                                                                    |
| Setting up ibrdtp-tools (1.0.1)                                                                                                    |
| Processing triggers for ureadahead (0.100.0-16)<br>eteguh@eteguh:/etc\$                                                                                                    |
|                                                                                                    |

Gambar 3.11 memasukkan perintah install IBR-DTN

Setelah selesai tahap penginstalan. Tahap selanjutnya adalah melakukan pengecekan apakah*software* IB-DTN sudah ter-install. Perintah yang kita masukkan pada terminal Ubuntu adalah "dtnd" perintah tersebut setelah diketik akan muncul semacam log bahwa IBR-DTN sudah ter-install atau belum. Jika perintah tersebut maka hasilnya bisa dilihat pada gambar 3.12

| 😵 🖨 ⊕ eteguh@eteguh: /etc                                                                        |
|--------------------------------------------------------------------------------------------------|
| eteguh@eteguh:/etc\$ dtnd                                                                        |
| Sat Mar 17 10:13:43 2018 INFO NativeDaemon: IBR-DTN daemon 1.0.1 (build 294b543)                 |
| Sat Mar 17 10:13:43 2018 INFO Configuration: Using default settings. Call withhelp for options.  |
| Sat Mar 17 10:13:43 2018 INFO NativeDaemon: Parallel event processing enabled using 4 processes. |
| Sat Mar 17 10:13:43 2018 INFO BundleCore: Local node name: dtn://eteguh                          |
| Sat Mar 17 10:13:43 2018 INFO BundleCore: Forwarding of bundles enabled.                         |
| Sat Mar 17 10:13:43 2018 INFO NativeDaemon: using bundle storage in memory-only mode             |
| Sat Mar 17 10:13:43 2018 INFO NativeDaemon: API initialized using tcp socket: loopback:4550      |
| Sat Mar 17 10:13:43 2018 ERROR ApiServer: Cannot bind to socket with address [::1]:4550          |
| Sat Mar 17 10:13:43 2018 INFO DiscoveryAgent: listen to [ff02::142]:4551                         |
| Sat Mar 17 10:13:43 2018 INFO DiscoveryAgent: listen to [224.0.0.142]:4551                       |
| Sat Mar 17 10:13:43 2018 INFO NativeDaemon: Using default routing extensions                     |
|                                                                                                  |
|                                                                                                  |

Gambar 3.12 Software IBR-DTN sudah ter-install dengan benar.

Setelah tahap pemasangan, tahap selanjutnya adalah melakukan konfigurasi *file*config IBR-DTN yang secara default terdapat pada directory"/etc/ibrdtn/" dengan nama"ibrdtnd.conf".

Untuk melakukan perubahan konfigurasi *file*configdefault IBR\_DTN masukkan perintah " sudo gedit ibrdtnd.conf" pada directory"/etc/ibrdtn".Setelah memasukkan perintah akan keluar baris-baris konfigurasi IBR-DTN. Terdapat beberapa baris yang perlu diubah untuk menyesuaikan konfigurasi yang akan dijalankan. Baris konfigurasi yang perlu diubah adalah baris sebagai berikut:

local\_uri = DTN://eteguh.dtn logfile = /var/log/ibrdtn/ibrdtn.log limit blocksize = 1.3G limit foreign blocksize = 500M limit lifetime = 604800 fragmentation = no limit\_payload = 500K discovery\_address = ff02::142 224.0.0.142 net\_lan0\_type = tcp net\_lan0\_interface = wlan0 net\_lan0\_port = 4556 net\_lan1\_type = udp net\_lan1\_interface = wlan0  $net_lan1_port = 4556$ routing = prophet security\_level = 0

Pada fileconfig IBR-DTN ganti baris default konfigurasi yang supaya sesuai dengan config diatas. Setelah diubah. Simpan dan jalankan IBR-DTNdengan memasukkan perintah

pada terminal Ubuntu. Adapun perintah yang dimasukkan adalah "dtnd –i wlan0 –c ibrdtnd.conf". Penjelasan dari perintah tersebut adalah "dtnd" digunakan untuk menjalankan *software* IBR-DTN, "-i wlan0" adalah parameter untuk menjalankan *Software* IBR-DTN menggunakan interfaceWireless yang terpasang pada komputer, "-c ibrDTNd.conf" adalah parameter yang digunakan untuk menjadikan ibrDTNd.conf sebagai config yang dijalankan *software* IBR-DTN. Adapun perintah untuk menjalankan IBR-DTN dapat dilihat pada gambar 3.13

| 🤞 🖨 🗇 eteguh@eteguh: /etc/ibrdtn                                                                 |
|--------------------------------------------------------------------------------------------------|
| eteguh@eteguh:/etc/ibrdtn\$ dtnd -i wlan0                                                        |
| Sat Mar 17 10:20:47 2018 INFO NativeDaemon: IBR-DTN daemon 1.0.1 (build 294b543)                 |
| Sat Mar 17 10:20:47 2018 INFO Configuration: Using default settings. Call withhelp for options.  |
| Sat Mar 17 10:20:47 2018 INFO NativeDaemon: Parallel event processing enabled using 4 processes. |
| Sat Mar 17 10:20:47 2018 INFO BundleCore: Local node name: dtn://eteguh                          |
| Sat Mar 17 10:20:47 2018 INFO BundleCore: Forwarding of bundles enabled.                         |
| Sat Mar 17 10:20:47 2018 INFO NativeDaemon: using bundle storage in memory-only mode             |
| Sat Mar 17 10:20:47 2018 INFO NativeDaemon: API initialized using tcp socket: loopback:4550      |
| Sat Mar 17 10:20:47 2018 INFO NativeDaemon: TCP ConvergenceLayer added on wlan0:4556             |
| Sat Mar 17 10:20:47 2018 INFO DiscoveryAgent: listen to [ff02::142]:4551                         |
| Sat Mar 17 10:20:47 2018 INFO DiscoveryAgent: listen to [224.0.0.142]:4551                       |
| Sat Mar 17 10:20:47 2018 INFO DiscoveryAgent: add interface wlan0                                |
| Sat Mar 17 10:20:47 2018 INFO NativeDaemon: Using default routing extensions                     |

Gambat 3.13 menjalankan IBR-DTN pada terimal

Setelah *software*DTN berjalan dengan konfigurasi yang sudah diubah. Lakukanping pada jaringan lokal. Masukkan perintah "DTNping DTN://eteguh/echo" untuk melakukan ping pada jaringan local. Jika berhasil maka akan muncul sesuai dengan gambar 3.14

| 😣 🖱 🗉 eteguh@eteguh: ~                                              |
|---------------------------------------------------------------------|
| eteguh@eteguh:~\$ dtnping dtn://eteguh/echo                         |
| ECHO dtn://eteguh/echo 64 bytes of data.                            |
| 64 bytes from dtn://eteguh/echo: seq=1 ttl=30 time=1.87 ms          |
| 64 bytes from dtn://eteguh/echo: seq=2 ttl=30 time=1.78 ms          |
| 64 bytes from dtn://eteguh/echo: seq=3 ttl=30 time=1.74 ms          |
| 64 bytes from dtn://eteguh/echo: seq=4 ttl=30 time=1.70 ms          |
| 64 bytes from dtn://eteguh/echo: seq=5 ttl=30 time=1.64 ms          |
| 64 bytes from dtn://eteguh/echo: seq=6 ttl=30 time=1.59 ms          |
| 64 bytes from dtn://eteguh/echo: seq=7 ttl=30 time=1.73 ms          |
| 64 bytes from dtn://eteguh/echo: seq=8 ttl=30 time=1.71 ms          |
| 64 bytes from dtn://eteguh/echo: seq=9 ttl=30 time=1.68 ms          |
| 64 bytes from dtn://eteguh/echo: seq=10 ttl=30 time=1.81 ms         |
| 64 bytes from dtn://eteguh/echo: seq=11 ttl=30 time=1.67 ms         |
| <u>6</u> 4 bytes from dtn://eteguh/echo: seq=12 ttl=30 time=1.80 ms |
|                                                                     |
|                                                                     |

Gambar 3.14Menjalankan perintah ping pada jaringan local

### 3.6.2 Instalasi dan Konfigurasi ION-DTN

ION-DTNmerupakan *software* yang dapat menjalankan protokol DTN didalam sistem operasi Linux.ION-DTNini menggunakan protokol TCP/IP sebagai Index komputer yang menjadi Node atau DTN-Mule pada protokol DTN.Untuk meng-installION-DTNtidak perlu melakukan penambahan secara manualrepository pada Ubuntu, karena pada dasarnya ION-DTN sudah terintegrasi pada repository Ubuntu. Untuk melakukan instalasi ION-DTNketikan perintah " sudo apt-get install ion" pada terminal Ubuntu. Setelah memasukkan perintah tersebut hasil pada terminal dapat kita lihat pada gambar 3.15

| 🥥 🔿 🗇 eteguh@eteguh: ~                                                           |
|----------------------------------------------------------------------------------|
| ion-dec                                                                          |
| The following NEW packages will be installed:                                    |
| ton libion0                                                                      |
| 0 upgraded, 2 pewly installed, 0 to remove and 0 pot upgraded.                   |
| Need to get 1.081 kB of archives.                                                |
| After this operation, 4,350 kB of additional disk space will be used.            |
| Po you want to continue? [Y/n] v                                                 |
| Get:1 http://id.archive.ubuntu.com/ubuntu/ trusty/universe libion0 amd64 3.2.0~d |
| fsq1-1 [312 kB]                                                                  |
| Get:2 http://id.archive.ubuntu.com/ubuntu/ trusty/universe ion amd64 3.2.0~dfsg1 |
| -1 [770 kB]                                                                      |
| Fetched 1.081 kB in 4s (220 kB/s)                                                |
| Selecting previously unselected package libion0:amd64.                           |
| (Reading database 205484 files and directories currently installed.)             |
| Preparing to unpack/libion0 3.2.0~dfsg1-1 amd64.deb                              |
| Unpacking libion0:amd64 (3.2.0~dfsg1-1)                                          |
| Selecting previously unselected package ion.                                     |
| Preparing to unpack/ion 3.2.0~dfsg1-1 amd64.deb                                  |
| Unpacking ion (3.2.0~dfsg1-1)                                                    |
| Processing triggers for man-db (2.6.7.1-1ubuntu1)                                |
| Setting up libion0:amd64 (3.2.0-dfsg1-1)                                         |
| Setting up ion (3.2.0-dfsg1-1)                                                   |
| Processing triggers for libc-bin (2.19-0ubuntu6.14)                              |
| eteguh@eteguh:~\$                                                                |

Gambar 3.15 Instalasi ION-DTN pada terminal Ubuntu

Setelah tahap *install*, lakukan pemeriksaan apakah *software*ION-DTN sudah ter-*intall* atau belum. Lakukan perintah "ionstart" pada terminal Ubuntu. Jika sudah ter-intall dengan benar maka akan keluar beberapa parameter yang terdapat pada *software*ION-DTN. Karena parameter yang muncul berasal dari *list* parameter yang terdapat pada ION-DTN. Parameter tersebut berguna sebagai format standart penulisan parameter pada Terminal Linux. Jika

penulisan benar maka perintah akan di eksekusi dengan baik. Parameter yang dihasilkan oleh *software*ION-DTN dapat kita lihat pada gambar 3.16

| 😑 😑 🐵 eteguh@eteguh:       | ~                                                                                                    |
|----------------------------|----------------------------------------------------------------------------------------------------|
| config, ionrc,<br>, cfdprc | ionsecrc, ltprc, bprc, ipnrc, dtn2rc, acsrc, imcrc, bssrc                                                                                                    |
| -I config                  | Specifies file containing the configuration for each<br>ion administration program. Each section must be<br>preceded by: ## begin programname tag<br>and proceeded by: ## end programname tag |
| -t tag                     | Optional tag, used to specify which sections are used<br>in config file. If unspecified, sections with no tag<br>are used.                                                                    |
| -a acsrc Spec              | ifies file acsrc to be used to configure acsadmin.                                                                                                    |
| -b bprc                    | Specifies file bprc to be used to configure bpadmin.                                                                                                    |
| -B bssrc                   | Specifies file bssrc to be used to configure bssadmin.                                                                                                    |
| -d dtn2rc                  | Specifies file dtn2rc to be used to configure dtn2admin.                                                                                                    |
| -i ionrc                   | Specifies file ionrc to be used to configure ionadmin.                                                                                                    |
| -l ltprc                   | Specifies file ltprc to be used to configure ltpadmin.                                                                                                    |
| -m imcrc                   | Specifies file imcrc to be used to configure imcdmin.                                                                                                    |
| -p lpnrc                   | Specifies file ipnrc to be used to configure ipnadmin.                                                                                                    |
| -s lonsecrc                | Specifies file lonsecre to be used to configure lonsecad                                                                                                    |
| min.                       | specifies file effects to be used to configure effectein                                                                                                    |
| eteguh@eteguh:~\$          | specifies file crapic to be used to configure crapadmin.                                                                                                    |

Gambar 3.16 Parameter ION-DTN

Setelah *software*ION-DTN sudah dipastikan ter-install maka langkah selanjutnya adalah melakukan konfigurasi untuk menjalankan *software*ION-DTN. Pada dasarnya *software*ION-DTN tidak mempunyai *directory default* untuk menaruh *configfile* nya, jadi *config*-nya harus dibuat secara manual tetapi tetap mempunyai aturan dalam membuat *file*config-nya. Adapun *config* yang akan dibuat adalah dengan cara memasukkan beberapa perintah pada sebuah *software*ditor pada Ubuntu yaitu menggunakan*Software*Gedit.

Untuk membuat *config*ION-DTN buka *software* Gedit yang ada pada Ubuntu dan masukkan *list*perintahkonfigurasi dan lakukan penyimpanan*file* konfigurasinya pada *directory* yang mudah dijangkau. Simpan dengan menggunakan nama dan ekstensi .rc karena ekstensi tersebut merupakan ekstensi *default* yang digunakan untuk mengidentifikasi *config* pada *software* ION-DTN.

1 1 "" s 1 a scheme ipn 'ipnfw' 'ipnadminep' a endpoint ipn:1.0 q a endpoint ipn:1.1 q a endpoint ipn:1.2 q a protocol tcp 1400 100 a induct tcp 192.168.1.102:4556 tcpcli a outduct tcp 192.168.1.102:4556 tcpcli a outduct tcp 192.168.1.103:4556 tcpclo s a plan 1 tcp/192.168.1.102:4556,192.168.1.102:4556 a plan 2 tcp/192.168.1.103:4556,192.168.1.103:4556

Setelah selesai membuat config untuk *software*ION-DTN lakukan perintah untuk menjalankan *software*ION-DTN menggunakan config yang sudah dibuat pada directory tempat penyimpanan tadi. Jalankan *software*ION-DTN menggunakan perintah "ionstart –I ionconfig.rc". maka akan muncul log yang menandakan *software*ION-DTN sudah berjalan. Log yang muncul menampilkan bahwa ION-DTN berjalan menggunakan config yang sudah pilih dan jika terjadi error atau peringatan maka akan ditampilkan juga pada log tersebut. BeberapaLog yang muncul dapat dilihat pada gambar 3.17

| etegun@etegun: ~/ION                                                                                                    |
|----------------------------------------------------------------------------------------------------|
| eteguh@eteguh:-/ION\$ lonstart -I eteguh.rc                                                                                                    |
| Now running startup script using eteguh.rc<br>There were 0 warning(s) and 0 error(s) in your config file.<br>Sanity check of file "eteguh.rc" has been cleared.                                                   |
| Running ionadmin using input lines 5 through 14<br>[i] admin pgm using default SDR parms.                                                                                                    |
| wmKey: 0                                                                                                    |
| wmSlze: 5000000                                                                                                    |
| wmAddress: 0                                                                                                    |
| sdrName: ''                                                                                                    |
| sdrWmSize: 0                                                                                                    |
| configFlags: 13                                                                                                    |
| heapWords: 250000                                                                                                    |
| heapKey: -1                                                                                                    |
| patnvame: '/tmp'                                                                                                    |
| stopping tonadmin.                                                                                                    |
| Running bpadmin using input lines 18 through 29<br>Stopping bpadmin.                                                                                                    |
| Running ipnadmin using input lines 33 through 35<br>Stopping ipnadmin.                                                                                                    |
| Allowing admin programs to complete                                                                                                    |
| ION startup acript completed,<br>You may find that the ION node has not started. If this is the case,<br>some errors may have been reported to the console.<br>Some errors may have been reported to the console. |

3. Analisa dan Hasil Analisa Perbandingan ION-DTN dan IBR-DTN

Dari hasil pengujian yang telah dilakukan maka dapat disimpulkan bahwa Raspberry Pi layak digunakan sebagai router DTN karena semua file dari pengujian 1000 file hingga 5000 file yang dikirim dari host 1 ke host 2 melalui Router Delay Tolerant Network yang menggunakan Raspberry Pi mampu menangani dengan baik semua file sampai pada destinasi tanpa adanya packet yang hilang atau rusak. paket yang utuh dapat dilihat pada masing-masing pengujian dengan memeriksa struktur file MD5 yang dibuat pada host 1 dan diterima serta dibandingkan pada host 2. Tidak adanya error pada file yang diterima menunjukkan bahwa paket yang diterima dalam keadaan utuh.

Software IBR-DTN lebih baik dari pada ION-DTN karena dalam hal kecepatan mengirim file IBR-DTN lebih cepat dalam mengirim file. Berbeda dengan ION-DTN dalam mengirim file termasuk dalam kategori lambat. Kelebihan lain yang dimiliki IBR-DTN adalah bisa mengirim banyak file dalam sekali kirim, tetapi ION-DTN hanya dapat mengirim 1 file dalam sekali pengiriman. Sehingga perlu dikompres jika ingin mengirim banyak file dalam 1 pengiriman.

## 4. Kesimpulan

Dari hasil pengujian dan analisa hasil pada penelitian ini, kesimpulan yang dapat diambil adalah sebagai berikut :

- 1. *RaspberryPi* layak digunakan sebagai *router* DTN karena semua *file*yang di buat dapat di*handle* dengan baik.
- 2. Dari kedua *software* penguji yaitu IBR-DTN dan ION DTN yang masing-masing memiliki kelebihan dan kekurangan masing-masing.
- 3. Dari segi kelengkapan fitur, *software* IBR-DTN mempunyai fitur*standart* dan pada *software* ION-DTN mempunyai fitur yang lebih lengkap dibandingkan IBR-DTN.
- 4. Dari segi banyaknya file yang bisa dikirim dalam sekali kirim, IBR-DTN dapat mengirim *file* banyak dalam sekali pengiriman, sedangkan ION-DTN hanya dapat mengirim satu *file* sekali pengiriman.
- 5. Dari segi kecepatan pengiriman *file*, IBR-DTN lebih cepat proses pengirimannya dari pada ION-DTN
- 6. Dari segi kemudahan dalam menggunakan IBR-DTN lebih mudah digunakan, sedangkan ION-DTN

### Daftar Pustaka

- Siswanti,Sri Desy, Pengembangan Sistem Aplikasi Pengiriman Data Daerah Terpencil Berbasis DelayTolerant Network , Vol.8, No.2, Hal 238-253, 2013
- Naisuty, Meisuchi, Wibowo, A. U. A., Suhatman, Rahmat. Analisa Kinerja Protokol TCP/IP dan DTN Pada Jaringan Multi Jalur, Politeknik Caltex Riau, Vol.1, 2012
- Siti N, Runi. Rumani M., Setianingsih, Casi. Implementasi InterplanetaryOverlay Network Pada DelayTolerant Network Sebagai Jaringan Transmisi Dalam Pencarian Korban Bencana Alam". Vol.4, No.3, Hal 4023, Desember 2017
- Janitra., Wibowo, A. U. A., Rika Perdana Sari3. Implementasi Aplikasi Pengiriman File pada Protokol DTN Berbasis Web . Vol. 3, No. 1, Tahun 2014

Warthman, Forrest. DelayTolerant Network (DTNs) : A Tutorial v.3.2. Hal.15, 2015

- Setyo,Galih Putro Dwi. Perancangan Dan Emulasi Protokol RoutingEpidemic Dan Static Pada Jaringan Dtn . Vol.4, No.1, Hal 378, April 2017
- Ningsih, Kurnia, Y., Dkk, Analisis QualityOf Service (QoS) pada Simulasi Jaringan Multiprotocol label Switching Virtual Private Network (MplsVpn), JETri, vol.3, no.2, pp.33-48, 2004
- Telecommunications and Internet ProtocolHarmonization Over Networks (TIPHON); General aspects of Quality of Service (QoS), v2.1.1, Juni 1999
- Wardhana, Anggita Nindya Wisnu., Yamin, Muh., Aksara, LM Fid. Analisis QualityOf Service (Qos) Jaringan Internet Berbasis Wireless Lan Pada Layanan Indihome, Vol.3, No.2, Jul-Des 2017, pp. 49-58